## Adding eLumen to an Assignment in Canvas

- 1. Navigate to your course site in Canvas
- 2. Choose Assignments from the side navigation bar then click +Assignment

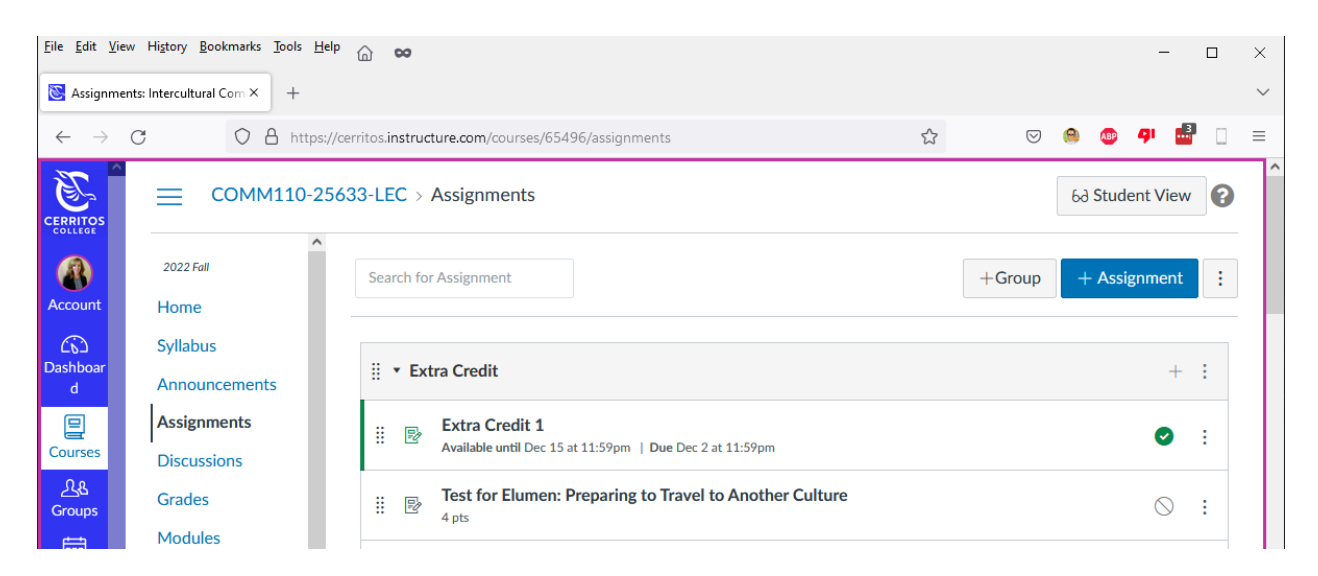

3. Enter an Assignment Name and any Instructions

| Eile Edit View History Bookmarks Iools Help 🕜 👓 — 🗆 ×                                                                                                    |                             |                                                                                                    |        |  |  |  |  |  |  |  |  |
|----------------------------------------------------------------------------------------------------|-----------------------------|----------------------------------------------------------------------------------------------------|--------|--|--|--|--|--|--|--|--|
| 🔀 Create Assig                                                                                                    | nment × +                   |                                                                                                    | $\sim$ |  |  |  |  |  |  |  |  |
| $\leftarrow \rightarrow C$ O A https://cerritos.instructure.com/courses/65496/assignments/new $\diamondsuit$ $\heartsuit$ $\textcircled{O}$ $\textcircled{O}$ $\textcircled{O}$ |                             |                                                                                                    |        |  |  |  |  |  |  |  |  |
|                                                                                                    | COMM110-25                  | 633-LEC > Assignments > Create new                                                                                                    |        |  |  |  |  |  |  |  |  |
| Account                                                                                                    | 2022 Fall                   | ○ Not Published                                                                                                    |        |  |  |  |  |  |  |  |  |
| CO<br>Dashboar<br>d                                                                                                    | Syllabus<br>Announcements   | Assignment Name eLumen Demonstration                                                                                                    |        |  |  |  |  |  |  |  |  |
| Courses                                                                                                    | Assignments Discussions     | Edit View locart Format Table                                                                                                    |        |  |  |  |  |  |  |  |  |
| <u>ි</u> යි<br>Groups                                                                                                    | Grades                      | $12pt \lor \operatorname{Paragraph} \lor \left  \begin{array}{c} B & I \\ \end{array} \right  \stackrel{\frown}{=} \begin{array}{c} \Delta \lor \stackrel{\bullet}{=} \lor \\ T^2 \lor \left  \begin{array}{c} \mathscr{O} \lor \\ \mathscr{O} \lor \\ \end{array} \right  \stackrel{\bullet}{=} \lor \\ \overset{\circ}{=} \lor \\ \overset{\circ}{=} \lor $ |        |  |  |  |  |  |  |  |  |
| Calendar                                                                                                    | Quizzes                     | Assignment instructions                                                                                                    |        |  |  |  |  |  |  |  |  |
| Linbox                                                                                                    | Studio                      |                                                                                                    |        |  |  |  |  |  |  |  |  |
| History                                                                                                    | People                      |                                                                                                    |        |  |  |  |  |  |  |  |  |
| Commons                                                                                                    | Library<br>LockDown Browser |                                                                                                    |        |  |  |  |  |  |  |  |  |

4. Next scroll down and enter the number of Points it will be worth and Assignment Group

|                       | 2022 Fall               | Edit View Insert For 12pt $\vee$ Paragraph $\vee$ | prmat Tools Table<br>$\begin{vmatrix} \mathbf{B} & I & \bigcup & \mathbf{A} \lor & \mathbf{Z} \lor & T^2 \lor & \mathscr{D} \lor & \mathfrak{D}_2 \lor & \mathfrak{P} \lor & \mathfrak{C}_2^{+} \lor & \mathbf{I} & \mathbf{C}_2^{+} \lor & \mathbf{C}_2^{+} \lor & \mathbf{C}_2^{$ |
|-----------------------|-------------------------|---------------------------------------------------|----------------------------------------------------------------------------------------------------|
| Account               | Syllabus                |                                                   |                                                                                                    |
| CC)<br>Dashboar<br>d  | Assignments Discussions | р                                                 |                                                                                                    |
| Courses               | Grades                  | Points                                            | 10                                                                                                    |
| <u>പ്പു</u><br>Groups | Modules Quizzes         | Assignment Group                                  | Assignments ~                                                                                                    |
| Calendar              | Studio                  | Display Grade as                                  | Points ~                                                                                                    |
|                       | People                  |                                                   | Do not count this assignment towards the final grade                                                                                                    |
|                       | Library                 | Submission Type                                   | Online                                                                                                    |
| History<br>C+         | Online Readiness        |                                                   | Online Entry Options                                                                                                    |
| Commons               | Online Tutoring         |                                                   | Tavt Entry                                                                                                    |

5. Now for Submission Type choose External Tool and click Find

| <u>F</u> ile <u>E</u> dit <u>V</u> i | ew Hi <u>s</u> tory <u>B</u> ookmarks <u>T</u> ools <u>H</u> | lelp 🍙 🗙                          |                                                      |   |            |       |                                     | -   | ×      |
|--------------------------------------|--------------------------------------------------------------|-----------------------------------|------------------------------------------------------|---|------------|-------|-------------------------------------|-----|--------|
| 🔀 Create As                          | ssignment × +                                                |                                   |                                                      |   |            |       |                                     |     | $\sim$ |
| $\leftarrow \  \  \rightarrow$       | C A https                                                    | ://cerritos.instructure.com/cours | es/65496/assignments/new                             | ☆ | ${\times}$ | 0     | æ 9                                 |     | ≡      |
| CERDITOS                             | 2022 Fall                                                    |                                   |                                                      |   |            |       |                                     |     | ^      |
|                                      | Home<br>Syllabus                                             | p                                 |                                                      | 0 | <b>Í</b>   | 2 wor | ds   </td <td>&gt; Z</td> <td></td> | > Z |        |
| Account                              | Announcements<br>Assignments                                 | Points                            | 10                                                   |   |            |       |                                     |     |        |
| Dashboar<br>d                        | Discussions                                                  | Assignment Group                  | Assignments v                                        |   |            |       |                                     |     |        |
| E<br>Courses                         | Grades<br>Modules                                            | Display Grade as                  | Points v                                             |   |            |       |                                     |     |        |
| <u>උ</u> දු<br>Groups                | Quizzes                                                      |                                   | Do not count this assignment towards the final grade |   |            |       |                                     |     |        |
| Calendar                             | Studio<br>Chat                                               | Submission Type                   | External Tool 🗸                                      |   |            |       |                                     |     |        |
| 10<br>Inbox                          | People                                                       |                                   | External Tool Options                                |   |            |       |                                     |     |        |
| U<br>History                         | LockDown Browser                                             |                                   | Enter or find an External Tool URL                   |   |            |       |                                     |     |        |
| <b>€</b>                             | Online Readiness                                             |                                   |                                                      |   |            |       |                                     |     |        |
| Studio                               | TechConnect Zoom                                             |                                   | Load This Tool In A New Tab                          |   |            |       |                                     |     |        |

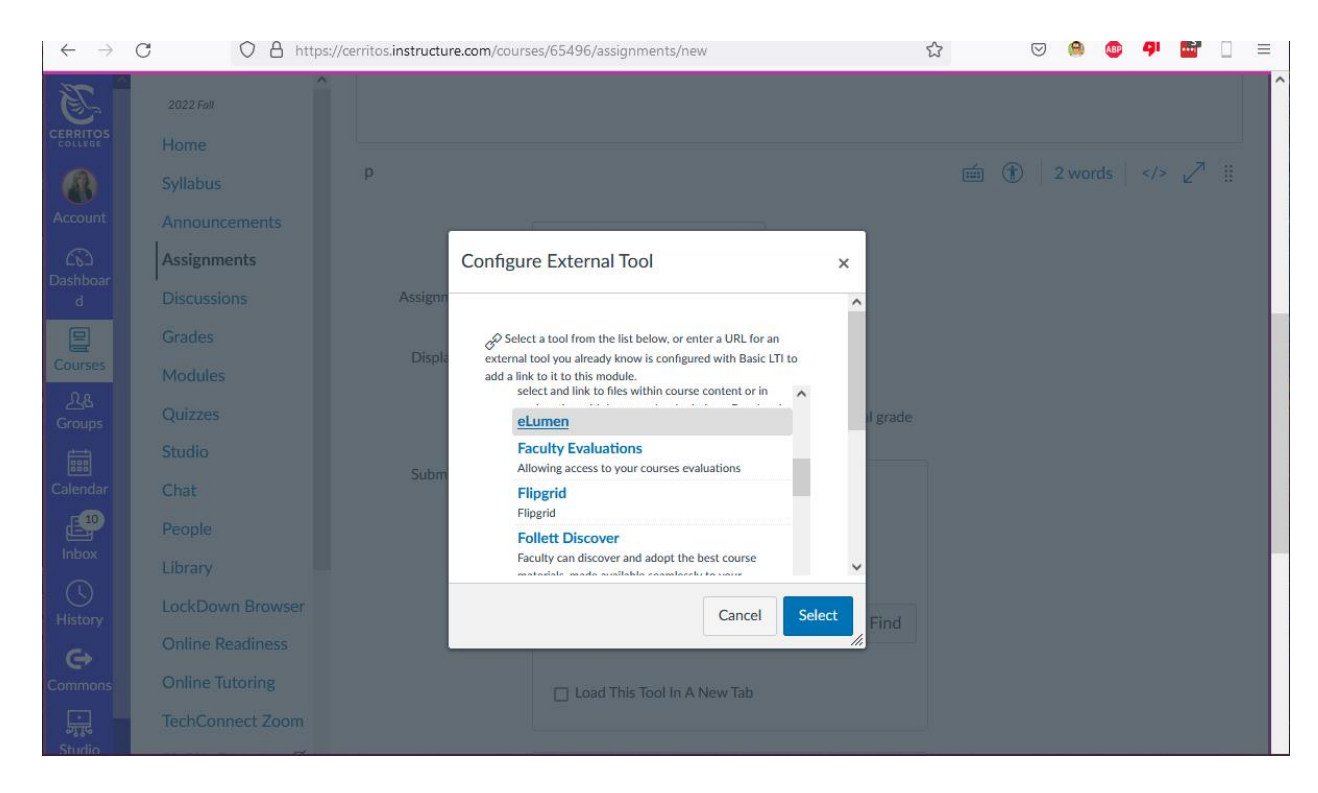

6. Use your mouse wheel to scroll down the list and choose eLumen then click Select

7. Next enter the number of allowed Submission Attempts, who you wish it assigned to and your starting and ending dates. When done click Save & Publish

|               | 2022 Fall        |                           |                    |    |                       |       |        |                |      |
|---------------|------------------|---------------------------|--------------------|----|-----------------------|-------|--------|----------------|------|
| CERRITOS      | Home             | Submission Attempts       | Allowed Attempts   |    |                       |       |        |                |      |
|               | Syllabus         |                           | Unlimited          |    | ~                     |       |        |                |      |
| Account       | Announcements    |                           |                    |    |                       |       |        |                |      |
| 6             | Assignments      |                           |                    |    |                       |       |        |                |      |
| Dashboar<br>d | Discussions      | Assign                    |                    |    |                       |       |        |                |      |
| 9             | Grades           | 7.0351                    | Assign to          |    |                       |       |        |                |      |
| Courses       | Modules          |                           | Everyone X         |    |                       |       |        |                |      |
| <u> </u>      | Quizzes          |                           | Due                |    |                       |       |        |                |      |
| t total       | Studio           |                           | Dec 9, 2022, 11:59 | PM |                       |       |        |                |      |
| Calendar      | Chat             |                           | Available from     |    | Until                 |       |        |                |      |
| <b>1</b> 0    | People           |                           | Dec 1, 2022, 12:0  |    | Dec 9, 2022, 11:5     | Ē     |        |                |      |
| Inbox         | Library          |                           | Thu, Dec 1, 2022   |    | Fri, Dec 9, 2022, 11: | 59 PM |        |                |      |
|               | LockDown Browser |                           |                    |    | ۸dd                   |       |        |                |      |
| History       | Online Readiness |                           |                    | +  | Auu                   |       |        |                |      |
| Commons _     | Online Tutoring  |                           |                    |    |                       |       |        |                |      |
|               | TechConnect Zoom | Notify users that this co | ontent has changed |    |                       | Ð     | Cancel | Save & Publish | Save |

- COMM110-25... > Assignments > eLumen Demonstration 6d Student View 0  $\equiv$ eLumen Demonstration 2022 Fall 𝗞 Edit Assignment Settings ccour Home Assignment instructions (♡) SpeedGrader™ Syllabus List of Assessments by Section Announcements Select an Assessment 旦 Assignments Courses Discussions Term: 2022 FA 🗸 <u> 28</u> Course and Section: COMM110 - 25633 v Grades Groups COMM110 - 25632 2022 FA Modules COMM110 - 25633 COMM110 - Intercultural Communication Quizzes 25633 | 21 students **1**0 Studio Already Chat Linked Assessment to LMS Actions People listor COMM 110 Direct V7 w/ref Library e
- 8. Next choose your Term, Course and Section, then click Link this Assessment

9. When prompted confirm your selection and click Save and go

LockDown Browser Online Readiness

읐

| ile <u>E</u> dit <u>V</u> ie  | ew Hi <u>s</u> tory <u>B</u> ookmarks <u>T</u> ools <u>H</u> elp | ° 🙆 👓                                          |                         |                      |        |      |         | -            |   | $\times$ |
|-------------------------------|------------------------------------------------------------------|------------------------------------------------|-------------------------|----------------------|--------|------|---------|--------------|---|----------|
| 送 eLumen l                    | Demonstration × +                                                |                                                |                         |                      |        |      |         |              |   | $\sim$   |
| $\leftarrow \   \rightarrow $ | C A https://                                                     | /cerritos.instructure.com/courses/65496/assigr | nments/1104101          | \$                   | 0      | ۲    | ABP 4   |              |   | ≡        |
|                               |                                                                  | > Assignments > eLumen Demo                    | nstration               |                      |        | 69 5 | Student | <b>/i</b> ew | 0 | Â        |
|                               | 2022 Fall                                                        |                                                | N Ed                    | ignment              | Settin | gs   |         |              |   |          |
| Account                       | Home                                                             | Assignment instructions                        |                         |                      | (🏹 SI  | eedG | rader™  |              |   |          |
| د ۲۵<br>Dashboar<br>d         | Syllabus                                                         |                                                |                         |                      |        |      |         |              |   |          |
|                               | Assignments                                                      | The activity COMM 110 Direct V7 w/ref will b   | and cannot be modified. |                      |        |      |         |              |   |          |
| Courses                       | Discussions                                                      | Are you sure you want to continue?             |                         |                      |        |      |         |              |   |          |
| Groups                        | Grades                                                           |                                                |                         |                      |        |      |         |              |   |          |
|                               | Modules                                                          |                                                | С                       | ancel Save and go    |        |      |         |              |   |          |
| Calendar                      | Quizzes                                                          | 25633   21 students                            | meauon                  |                      |        |      |         |              |   |          |
| <b>1</b> 0                    | Studio                                                           | 20000   21 31000113                            |                         |                      |        |      |         |              |   |          |
| Inbox                         | Chat                                                             |                                                | Already<br>Linked       |                      |        |      |         |              |   |          |
| History                       | People                                                           | Assessment                                     | to LMS                  | Actions              |        |      |         |              |   |          |
| G                             | Library                                                          | COMM 110 Direct V7 w/ref                       | 1                       | Link this Assessment |        |      |         |              |   |          |
| Commons                       | LockDown Browser                                                 |                                                |                         |                      |        |      |         |              |   |          |
| ्रा,<br>Studio                | Online Readiness                                                 |                                                |                         |                      |        |      |         |              |   |          |

10. You will now see your rubric where you can choose a student then enter their performance ratings.

| <u>F</u> ile <u>E</u> dit <u>V</u> iew      | History Bookmarks Tools Help                                                                                                    | ) <b>co</b>                                                                                                    |                                                                                                    |                                                                             |                                                                                        |    |   |          |                    |      |                | -          |       |   | ×      |
|---------------------------------------------|----------------------------------------------------------------------------------------------------|----------------------------------------------------------------------------------------------------|----------------------------------------------------------------------------------------------------|-----------------------------------------------------------------------------|----------------------------------------------------------------------------------------|----|---|----------|--------------------|------|----------------|------------|-------|---|--------|
| 🔯 eLumen Der                                | monstration × +                                                                                                    |                                                                                                    |                                                                                                    |                                                                             |                                                                                        |    |   |          |                    |      |                |            |       |   | $\sim$ |
| $\leftarrow$ $\rightarrow$ (                | C A https://cerr                                                                                                    | itos.instructure.com/cours                                                                                                    | es/65496/assigr                                                                                                    | nments/11041                                                                | 01                                                                                     |    |   | ☆        | $\bigtriangledown$ | 8    | ABP            | <b>q</b> ı | 3     | ] | =      |
| Calendar<br>Calendar<br>Calendar<br>Commons | 2022 Fall<br>Home<br>Syllabus<br>Announcements<br>Assignments<br>Discussions<br>Grades<br>Modules<br>Quizzes<br>Studio<br>Chat<br>People<br>Library<br>LockDown Browser<br>Online Readiness<br>Online Tutoring | Assignment instructure.com/course<br>Lumen Dema<br>Assignment instruction<br>Student Alonso Olmos<br>Search<br>Alonso Olmos<br>Collins, La<br>Faamasino,<br>Figueroa, E<br>Godinez, Va<br>Gomez, I<br>Communication<br>skiifs to a variety of<br>interactions.<br>Develop a deeper<br>understanding of<br>page Saw culture as | s, Maria - O<br>s, Maria - O<br>s, Ma | Satisfactory<br>Performance<br>Satisfactory<br>Satisfactory<br>Satisfactory | Scorecard View<br>to eLumen<br>Emergent<br>Performance<br>1<br>Emergent<br>Performance | NA | - | <u>۲</u> | Spe                | edGr | gnmer<br>ader™ | at Sett    | tings |   |        |
| پېړې<br>Studio                              | TechConnect Zoom                                                                                                    | well as learning                                                                                                    | Performance                                                                                                    | Performance                                                                 | Performance                                                                            | U  |   | ~        |                    |      |                |            |       |   |        |